## GUIDE

- "Graphical User Interface Development Environment"
- Tạo chương trình có giao diện đồ hoạ
- >> guide

### cuu duong than cong . com

Giao diện đồ hoạ người dùng

Matlab GUI

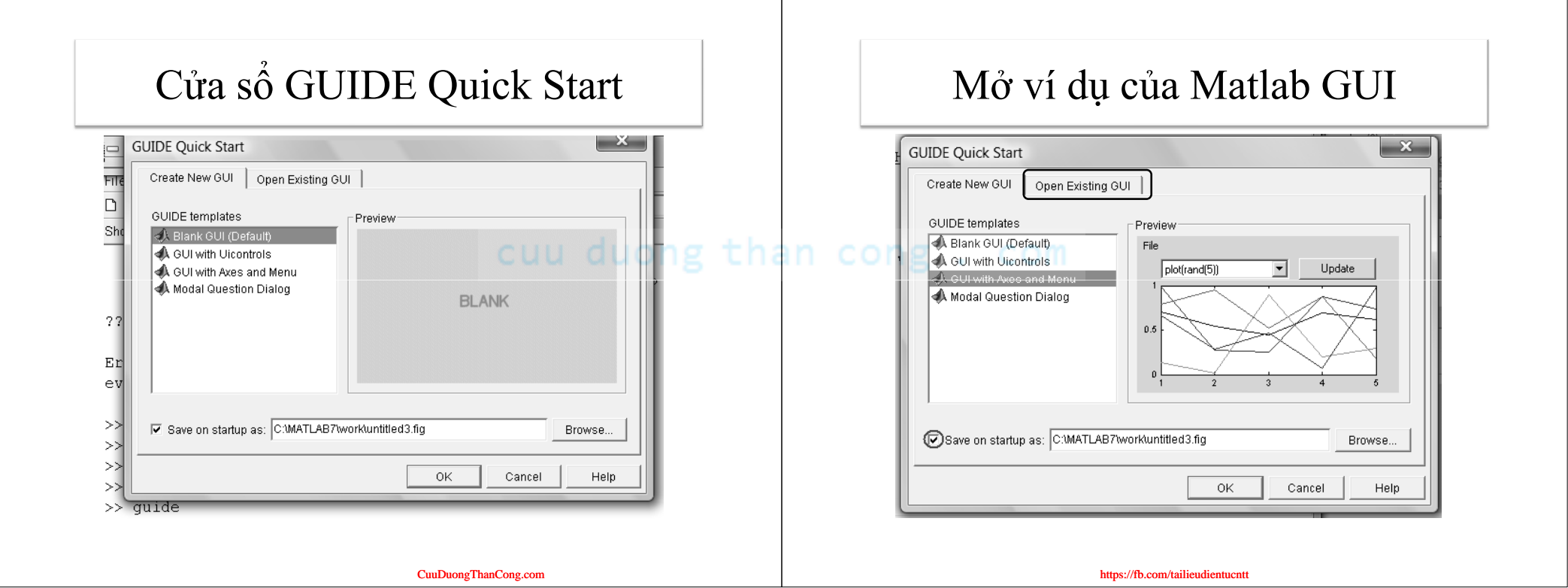

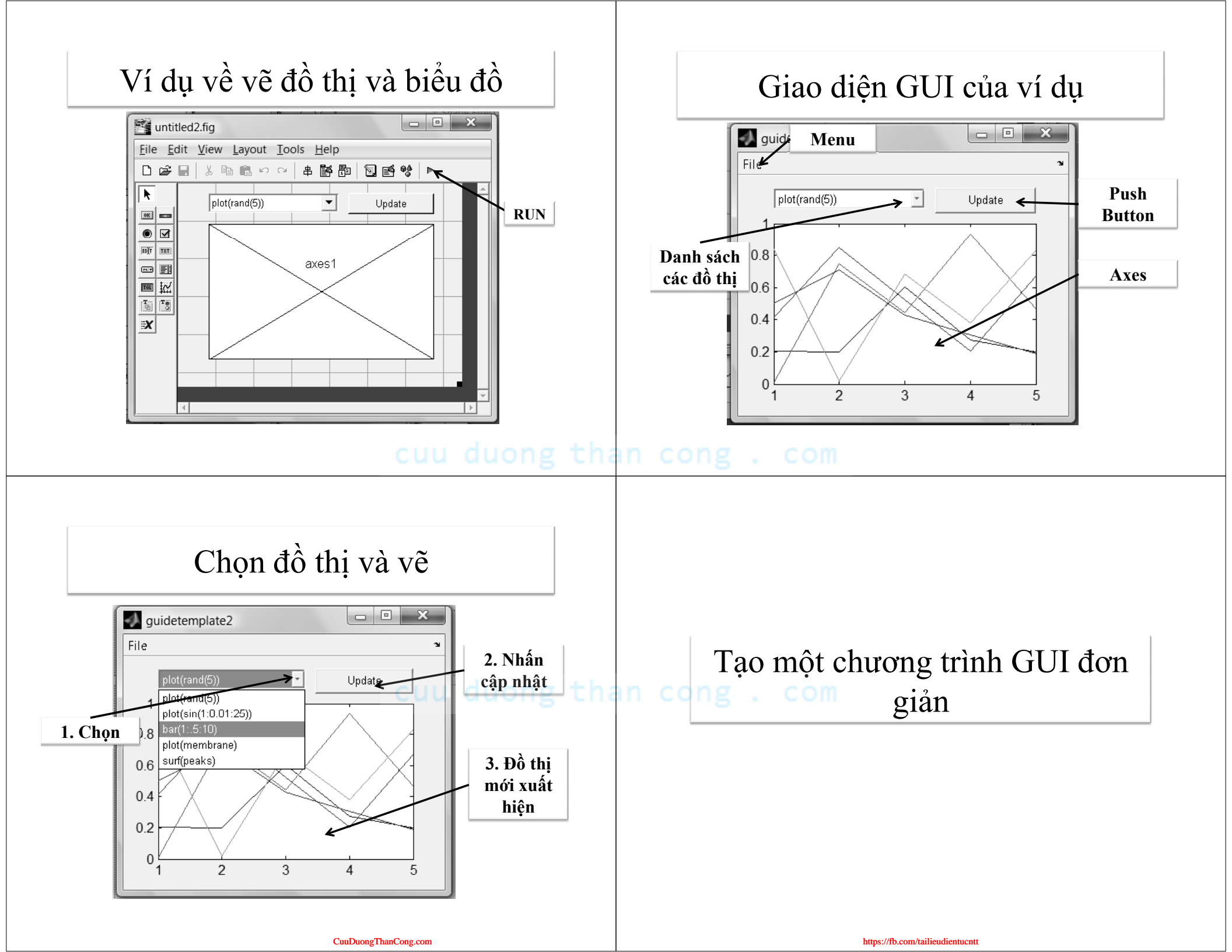

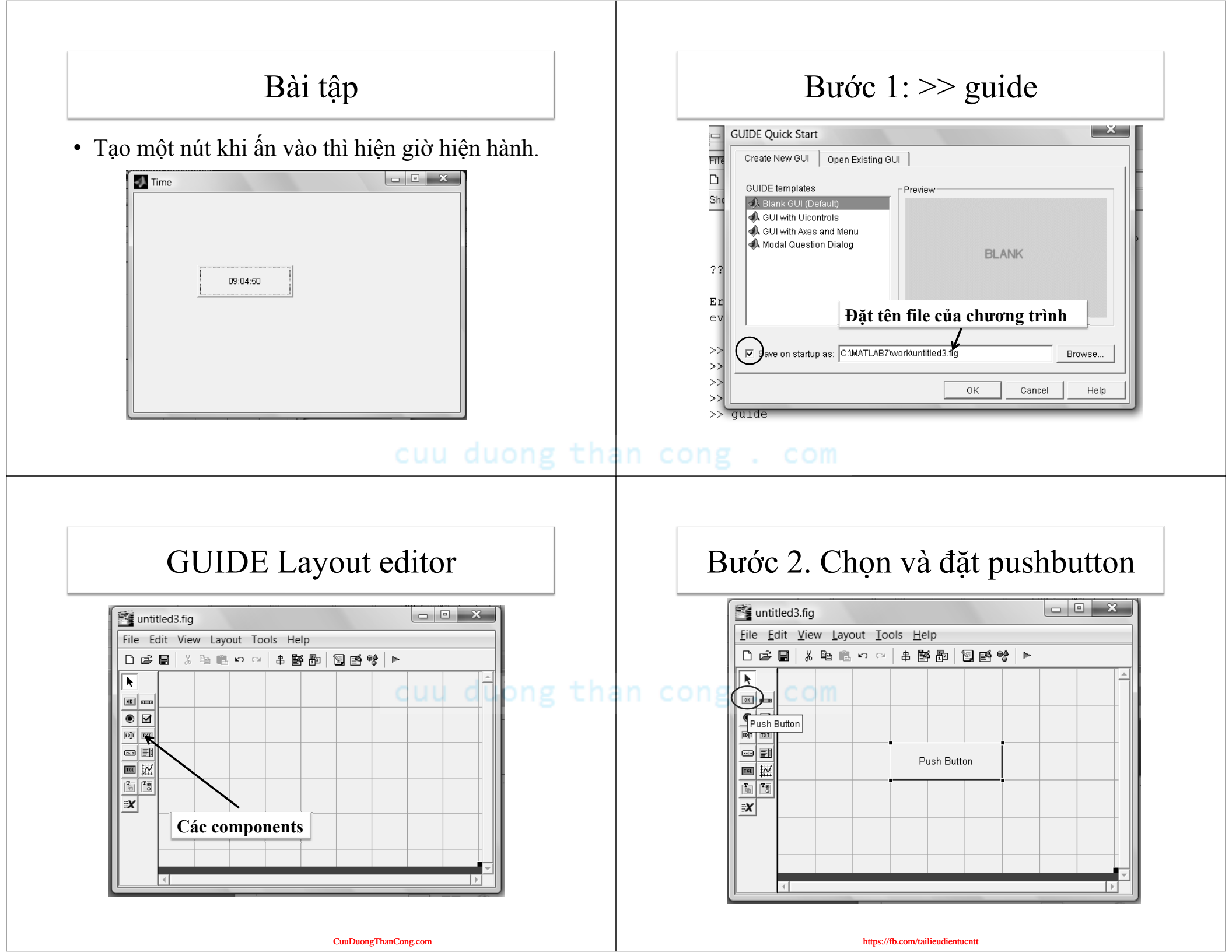

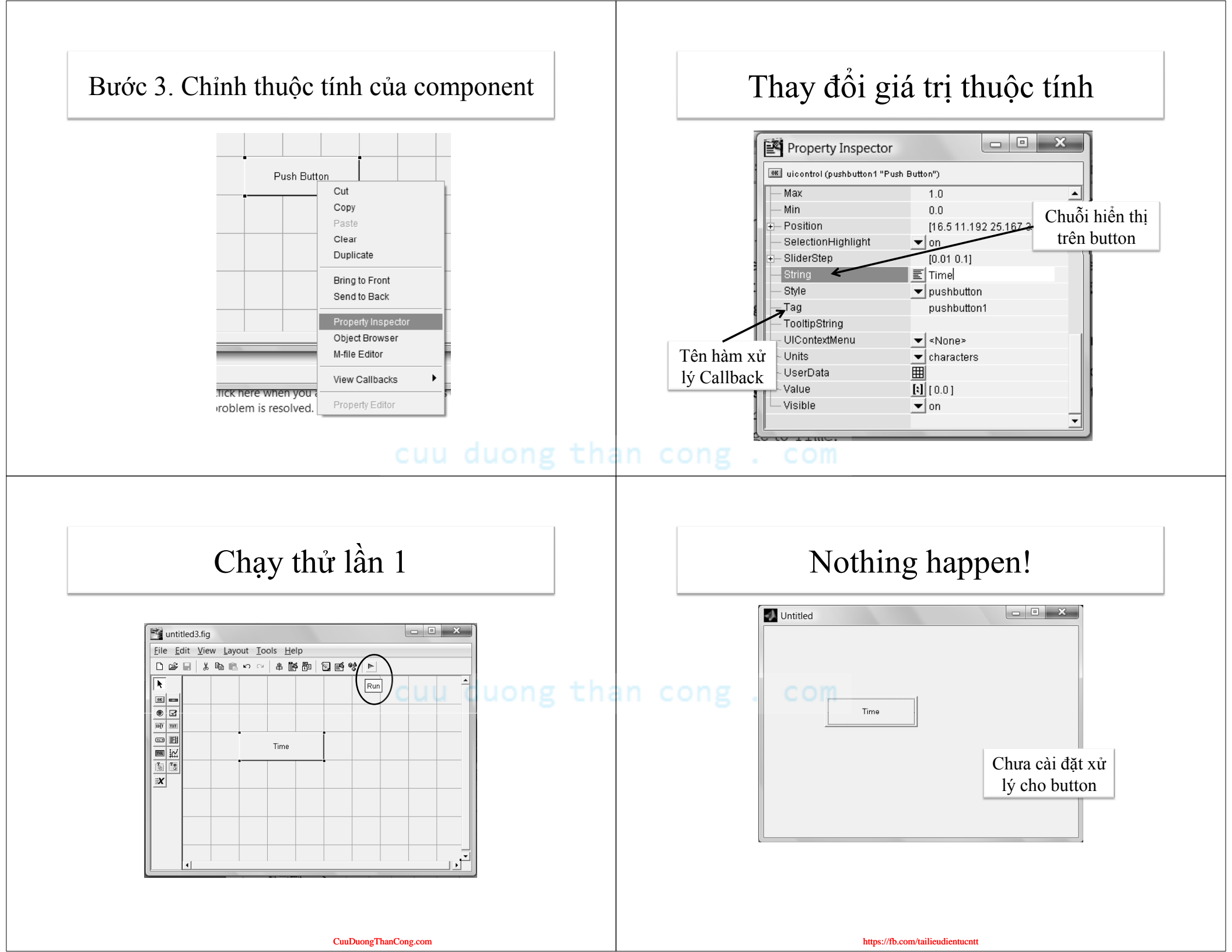

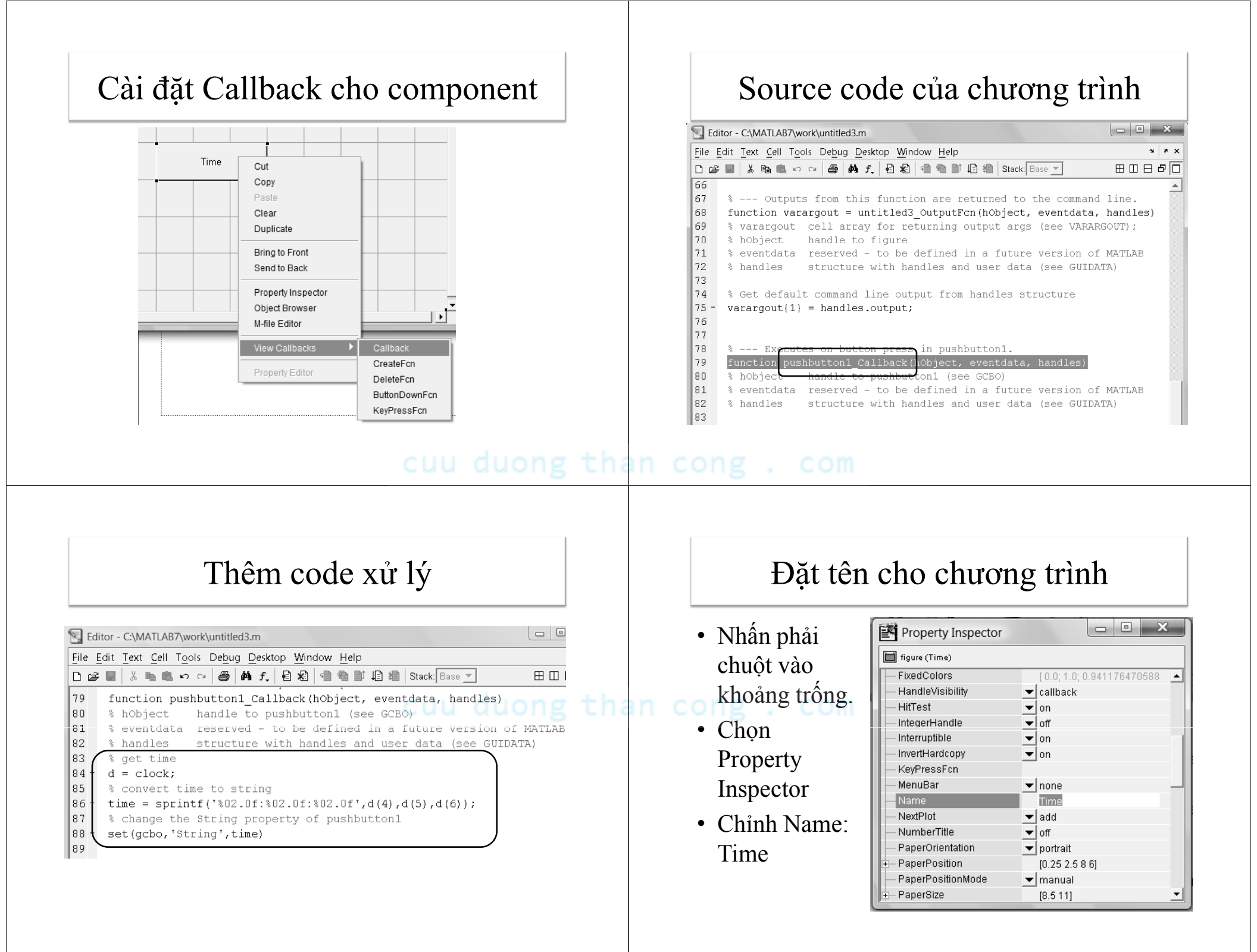

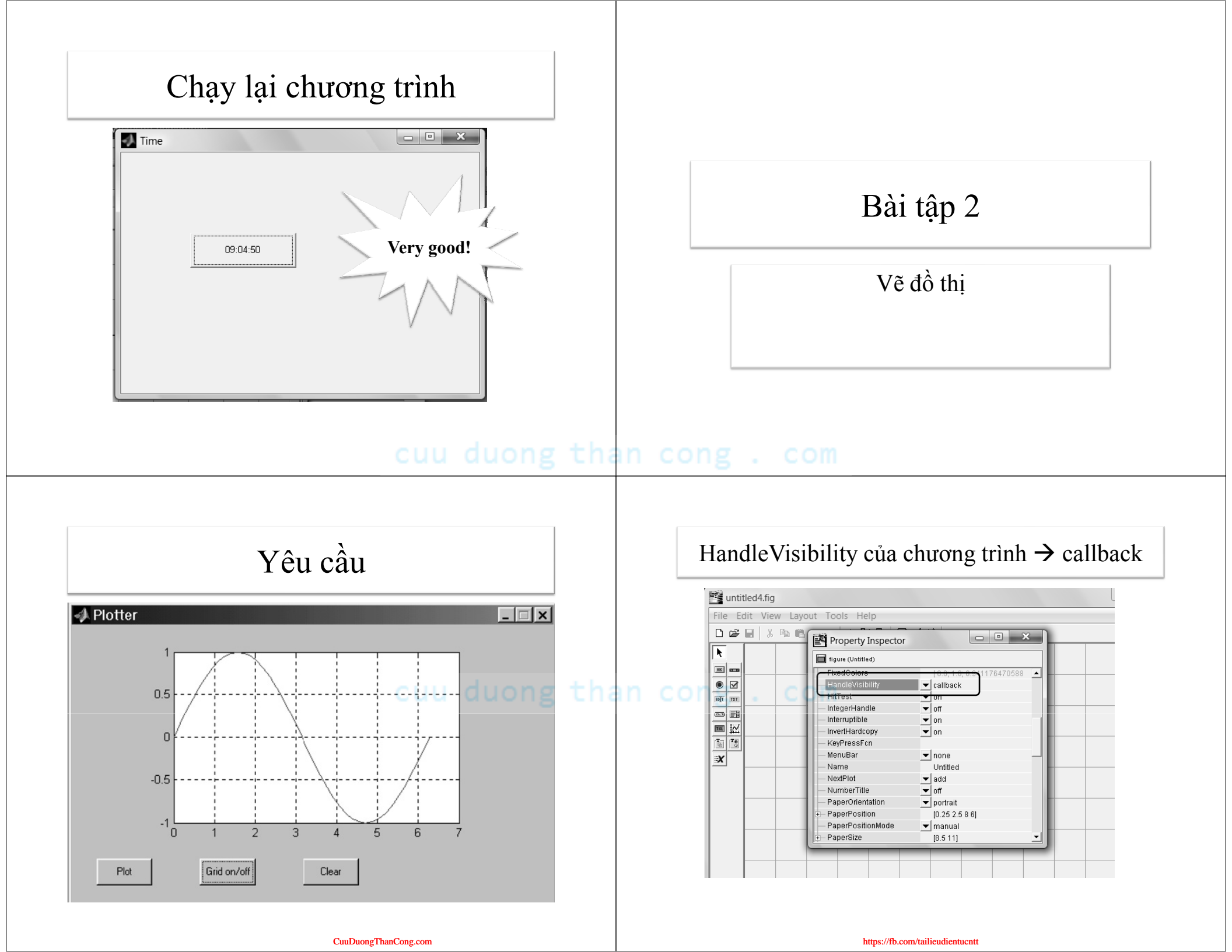

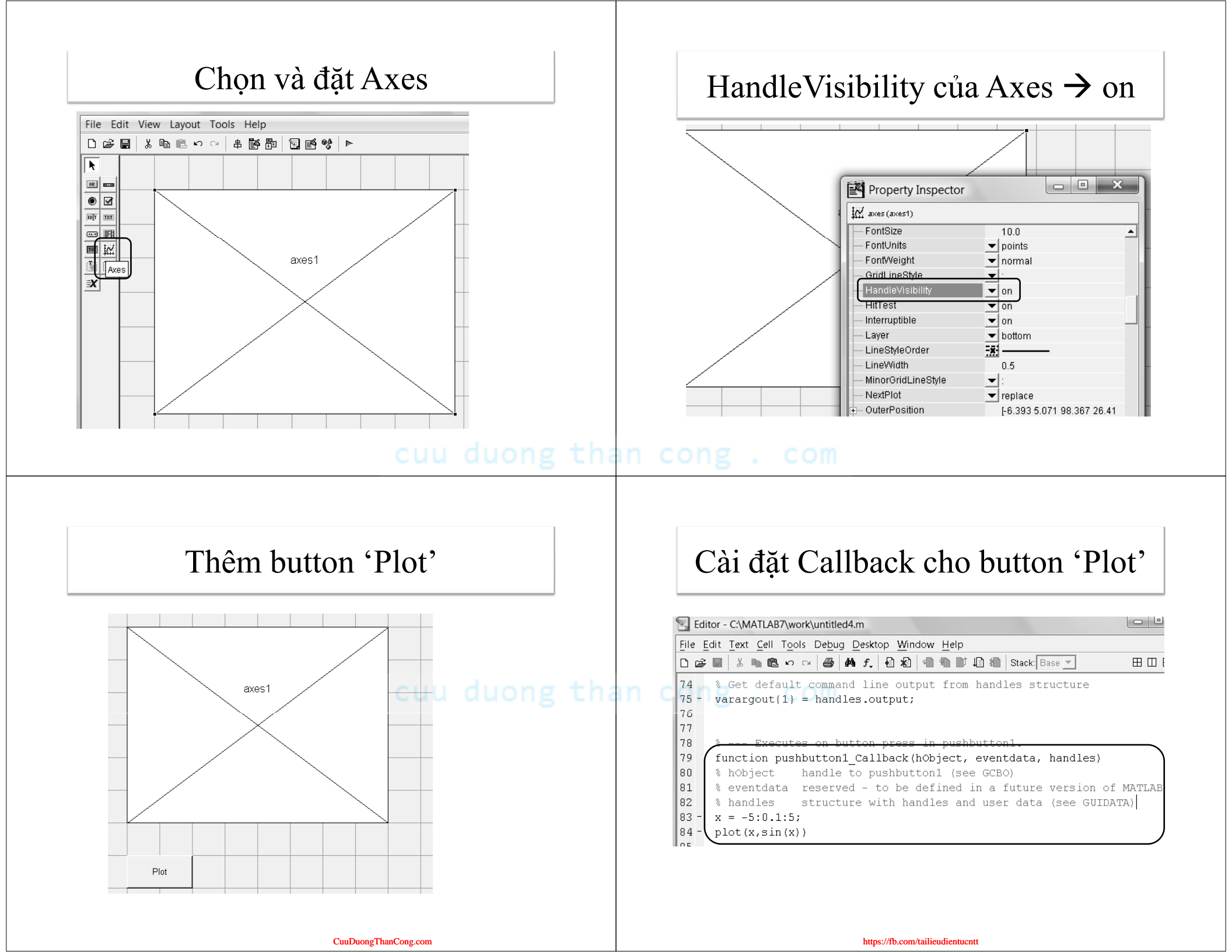

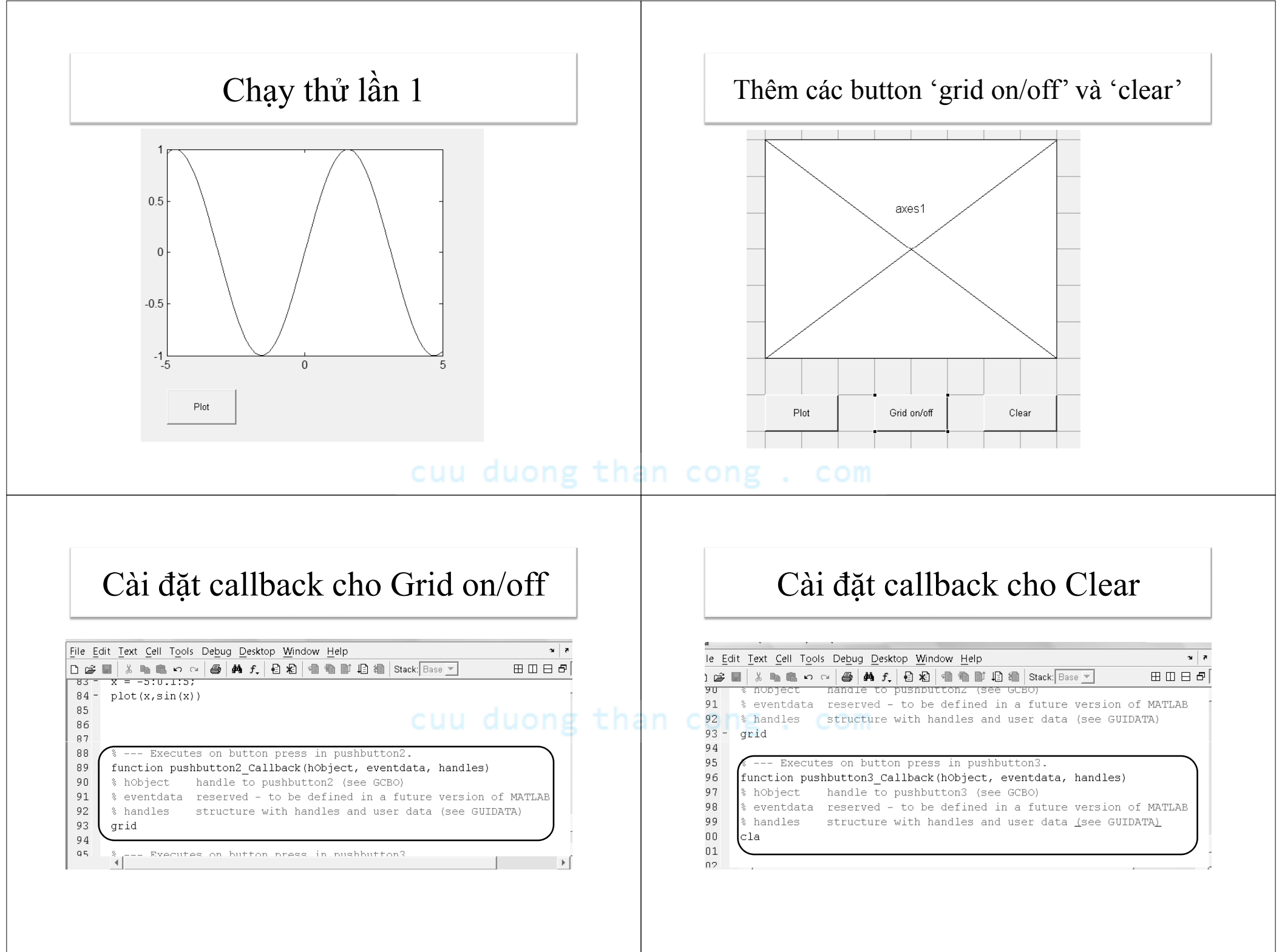

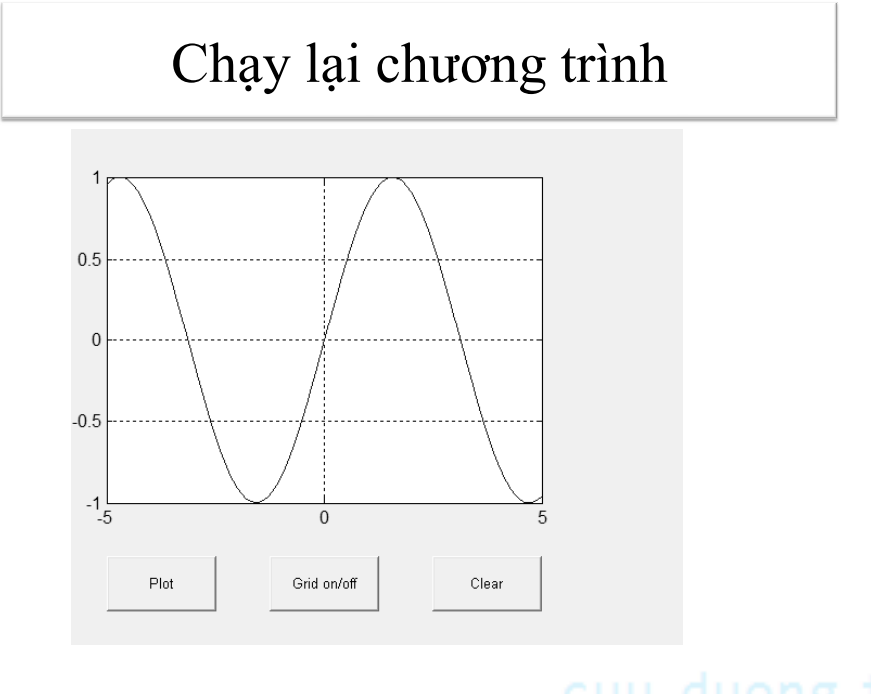

# Bài tập thực hành

Nâng cấp bài vẽ đồ thị thành vẽ nhiều đồ thị trên nhiều hệ trục toạ độ có các nút điều khiển riêng.

#### Hướng dẫn:

- Hàm axes(H)
- Biến handles.[tagname]
- Hàm set(H,thuộc tính), get(H,thuộc tính)
- Xem Ví dụ của Matlab Help.

## cuu duong than cong . com

## cuu duong than cong . com